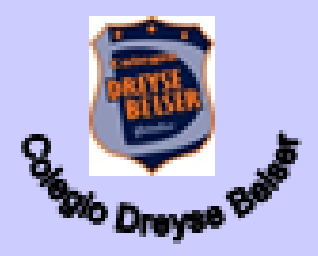

Guía Nº 6 Tecnología Sexto

Profesora Olga Escobar M.

#### Fecha: lunes 22 de junio 2020

**Objetivo:** Aprender a ingresar a tus clases online vía Meet y utilizar herramientas básicas de la aplicación en computador o celular.

Queridos estudiantes espero que se encuentren bien. En la siguiente actividad se les darán algunas indicaciones básicas sobre el ingreso y uso de la aplicación de video conferencia Meet, para mejorar y optimizar los tiempos y aprendizajes de clases online.

#### **Instrucciones:**

1° Observa cada paso descrito, lee las instrucciones con atención.

2° Se asignará un quiz en Classroom con breves preguntas, debes ingresar y contestarlas una vez que esté asignada tu tarea.

3° Responde vía classroom hasta el viernes 03 de Julio.

### Ingreso y uso de Meet en computador

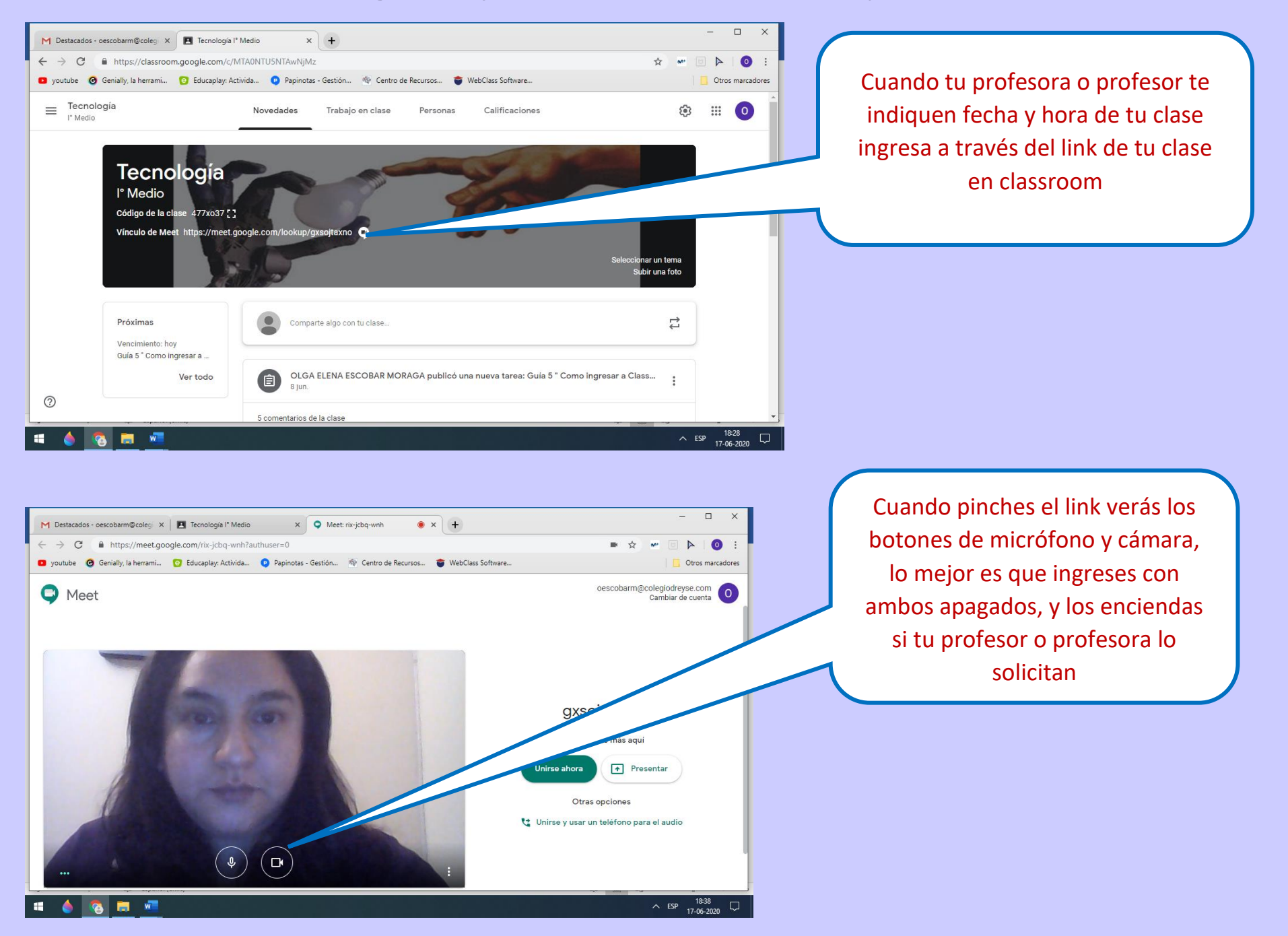

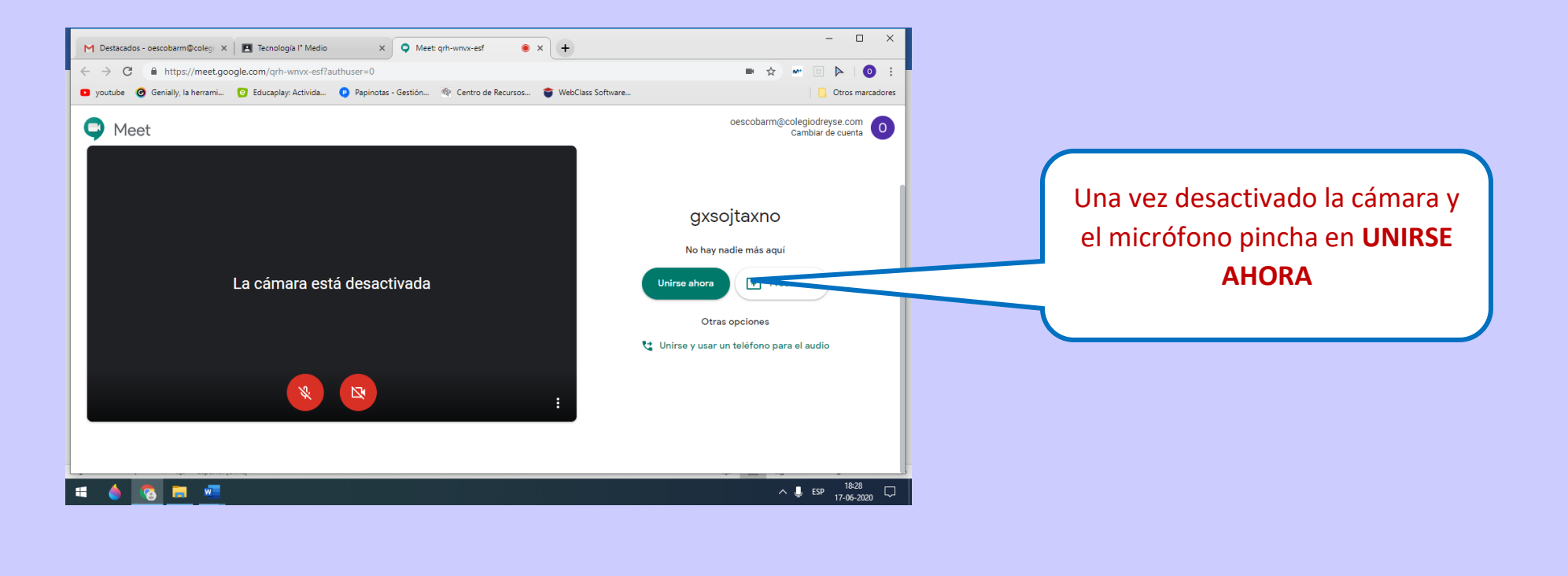

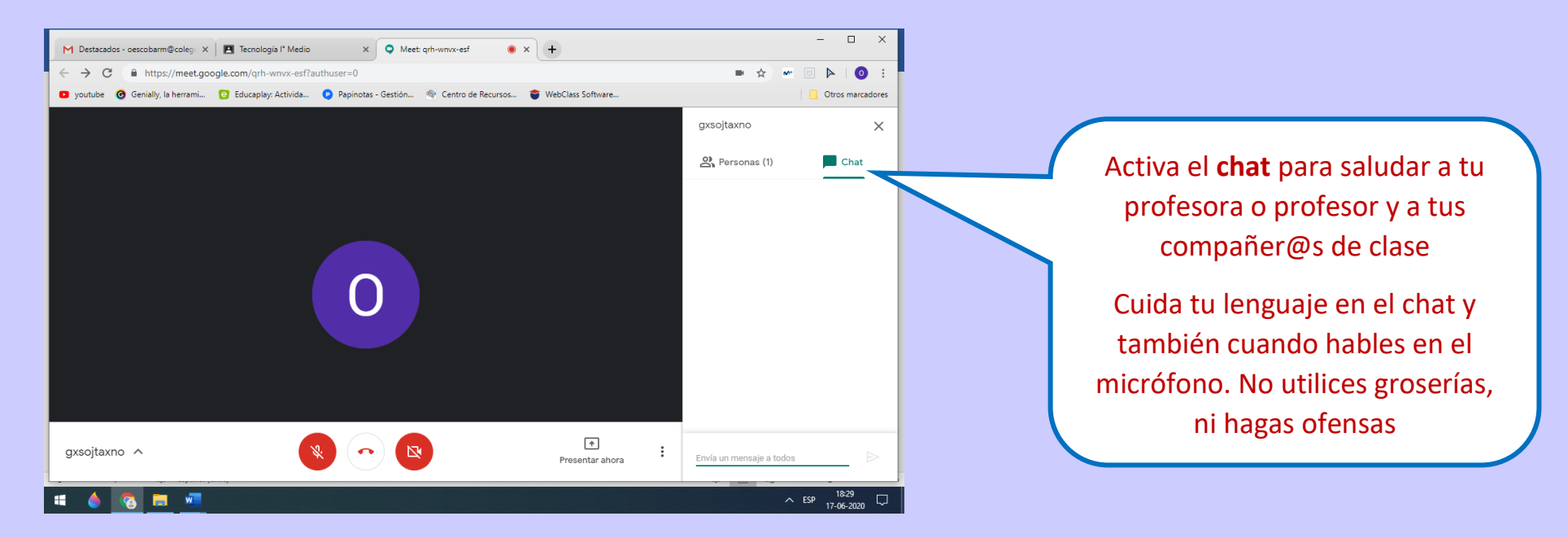

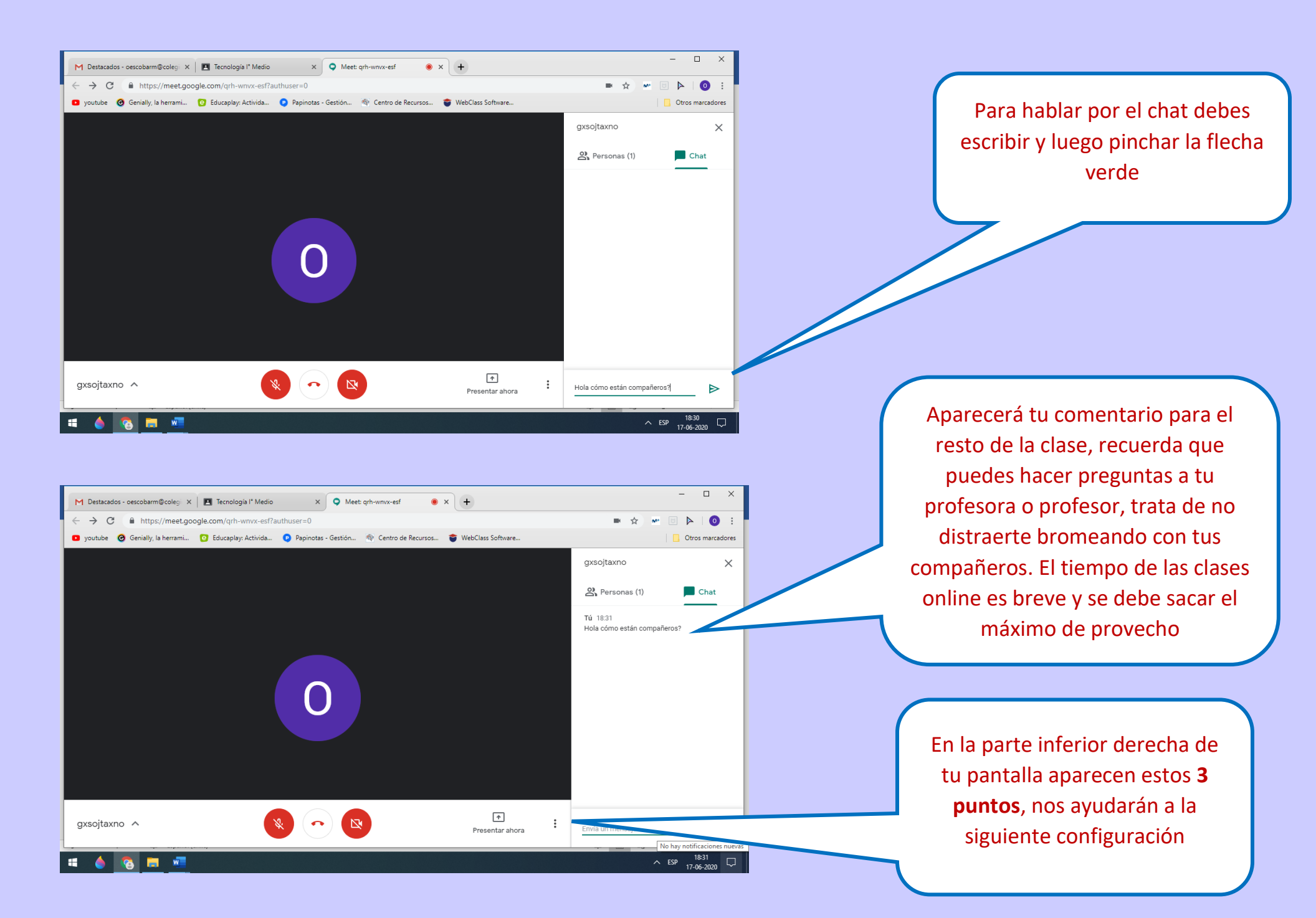

| I remeire remeire r                                                                                                    |                                                                                                    | – 🗆 X                          |                                   |
|----------------------------------------------------------------------------------------------------|----------------------------------------------------------------------------------------------------|--------------------------------|-----------------------------------|
| Inde & Body Steel: Inde & Body Steel: Inde & Body Ste                                                                                                    | Iccnologia I' Medio     X     X     V     Meet: oeu-vstv-yzb     X     +                                                                                                    |                                |                                   |
| Construction Construction Co                                                                                                    | Jourube      Genially, la herrami     De ducaplay: Activida     Papinotas - Gestión     Centro de Recursos     WebClass Software                                                                                                    | Otros marcadores               |                                   |
| En la opción cambiar diseño<br>podrás cambiar la forma en que<br>ves a las personas en la reunión<br>en contrata de complex<br>en contrata de complex<br>en contrata de contrata de complex<br>en contrata de complex<br>en contrata de complex<br>en contrata de contrata de complex<br>en contrata de contrata de complex<br>en contrata de contrata de contrata de contrata de contrata de contrata de contrata de contrata de contrata<br>en contrata de contrata de contr                                                                                                    |                                                                                                    | Grabar reunión                 |                                   |
| Image: Contract of the second of the second of the seco                                                                                                    |                                                                                                    | Cambiar diseño                 | En la opción cambiar diseño       |
| Active sublider Control of the control of the control of                                                                                                    |                                                                                                    | [] Pantalla completa           | nodrás cambiar la forma en que    |
| Society vector Society vector                                                                                                    |                                                                                                    | CE Activar subtitulos          |                                   |
| Image: Second and the second and the second and th                                                                                                    |                                                                                                    | Configuración                  | ves a las personas en la reunion  |
| guscitano ^ Combier diseño                                                                                                    |                                                                                                    | Usar un teléfono para el audio |                                   |
| © lecucar abase<br>© Ayda<br>gxocjtaxno ^                                                                                                    |                                                                                                    | L Informar un problema         |                                   |
|                                                                                                    |                                                                                                    | () Denunciar abuso             |                                   |
| guojtano ^<br>Modereendotumeap ^<br>Modereendotumeap ^<br>Mode                                                                                                    |                                                                                                    | Ayuda                          |                                   |
| gusojtano ^                                                                                                    |                                                                                                    |                                |                                   |
| Indextended. Indextended. Ind                                                                                                    | gxsojtaxno ^                                                                                                    | Presentar ahora                |                                   |
| A Cá están varias opciones, lo<br>ideal es que fijes en foco solo a<br>tu profesora o profesor o la<br>opción de Barra lateral, y así<br>puedes ver mejor cuando se<br>comparta pantalla                                                                                                    | Investigation of the second second | Mostrar todo 🗙                 |                                   |
| M Destactors - seecolarm@cole; x T Tecologia 1 <sup>M</sup> Media x Mett.qhwmx-eff arthurser=0 youtube © Genially, Is herramilie P gointube - Genially, Is herramilie Cambiar diseño (Cambiar diseño (Camb                                                                                                    |                                                                                                    | ^ ESP 20:50<br>17-06-2020 ₽    |                                   |
| M Detectedor - oescolam@coleg X I tecnologia I Medio X • Mete qh-wmx-etf • X +                                                                                                    |                                                                                                    |                                |                                   |
| <ul> <li>C i http://met.google.com/qrh-wnx-esflauthuse=0</li> <li>youtube G Genially, la herrami. C Educaplay. Activida. Q Papinotas - Gestion. Q Centro de Recursos. WebClass Software.</li> <li>C amblar diseño</li> <li>Automático</li> <li>Automático</li> <li>Automát</li></ul>                                                                                                    | M Destacados - oescobarm@coleg: X 🖪 Tecnologís I° Medio X 🔍 Meet: qrh-wmxx-esf 💿 X 🕂                                                                                                    | ×                              | Acá están varias opciones, lo     |
| a youtube @ Genially, Is herraml @ Educaplay Activida @ VebClass Software WebClass Software WebClass Software<                                                                                                    | ← → C â https://meet.google.com/qrh-wnvx-esf?authuser=0                                                                                                    | ■ ☆ ₩ 🖻 🕨   💿 :                | ideal es que fijes en foco solo a |
| Cambiar diseño x<br>Automático x<br>Automático comparta pantalla<br>Cambiar diseño x<br>Cambiar diseño x<br>Camb | 🖸 youtube 🥝 Genially, la herrami 😳 Educaplay: Activida 👰 Papinotas - Gestión 🌸 Centro de Recursos 🏺 WebClass Software                                                                                                    | Otros marcadores               |                                   |
| Cambiar diseño × opción de Barra lateral, y así<br>puedes ver mejor cuando se<br>comparta pantalla                                                                                                    |                                                                                                    | 21 🗏 18:32 TÚ 💽 👧              | tu profesora o profesor o la      |
| Automático                                                                                                    | Cambiar diseño X                                                                                                    |                                | opción de Barra lateral, y así    |
| comparta pantalla                                                                                                    |                                                                                                    |                                | puedes ver meior cuando se        |
|                                                                                                    | Automatico                                                                                                    |                                |                                   |
|                                                                                                    |                                                                                                    |                                | comparta pantalla                 |
|                                                                                                    |                                                                                                    |                                |                                   |
|                                                                                                    |                                                                                                    |                                |                                   |
|                                                                                                    |                                                                                                    |                                |                                   |
| Barra lateral En foco                                                                                                    | Barra lateral En foco                                                                                                    |                                |                                   |
|                                                                                                    |                                                                                                    |                                |                                   |
|                                                                                                    |                                                                                                    |                                |                                   |
|                                                                                                    |                                                                                                    |                                |                                   |
| gxsojtaxno A Mosaico Presentar ahora                                                                                                    | gxsojtaxno A Mosaico                                                                                                    | Presentar ahora                |                                   |
|                                                                                                    |                                                                                                    | 18:32                          |                                   |

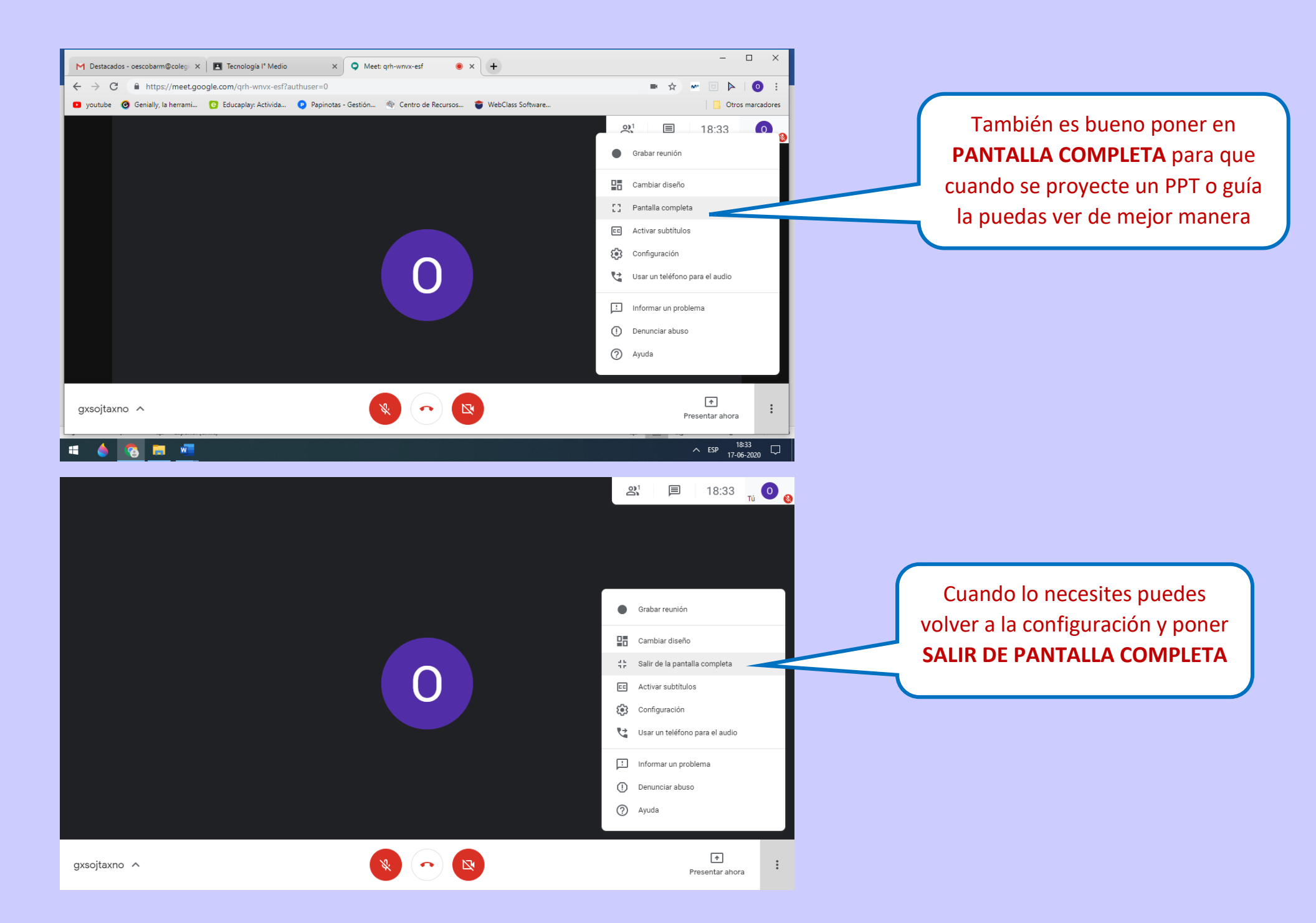

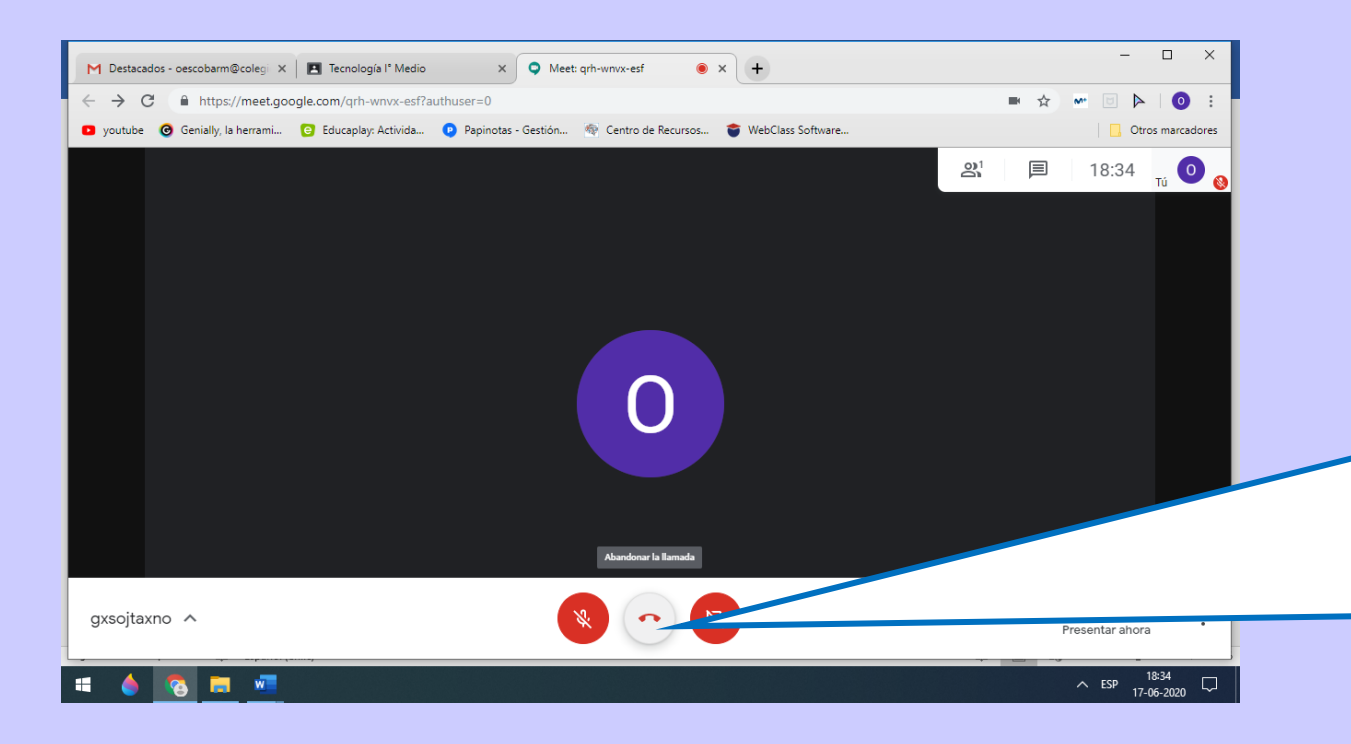

Cuando termine tu clase y se despidan, debes salir de la reunión pinchando el símbolo como teléfono. Es muy importante que abandones la reunión cuando se te solicite, no demores la salida de tus profesoras o profesores quedándote tiempo de más, ya que seguramente tienen otra clase después de la tuya.

## Ingreso y uso de Meet en tu celular

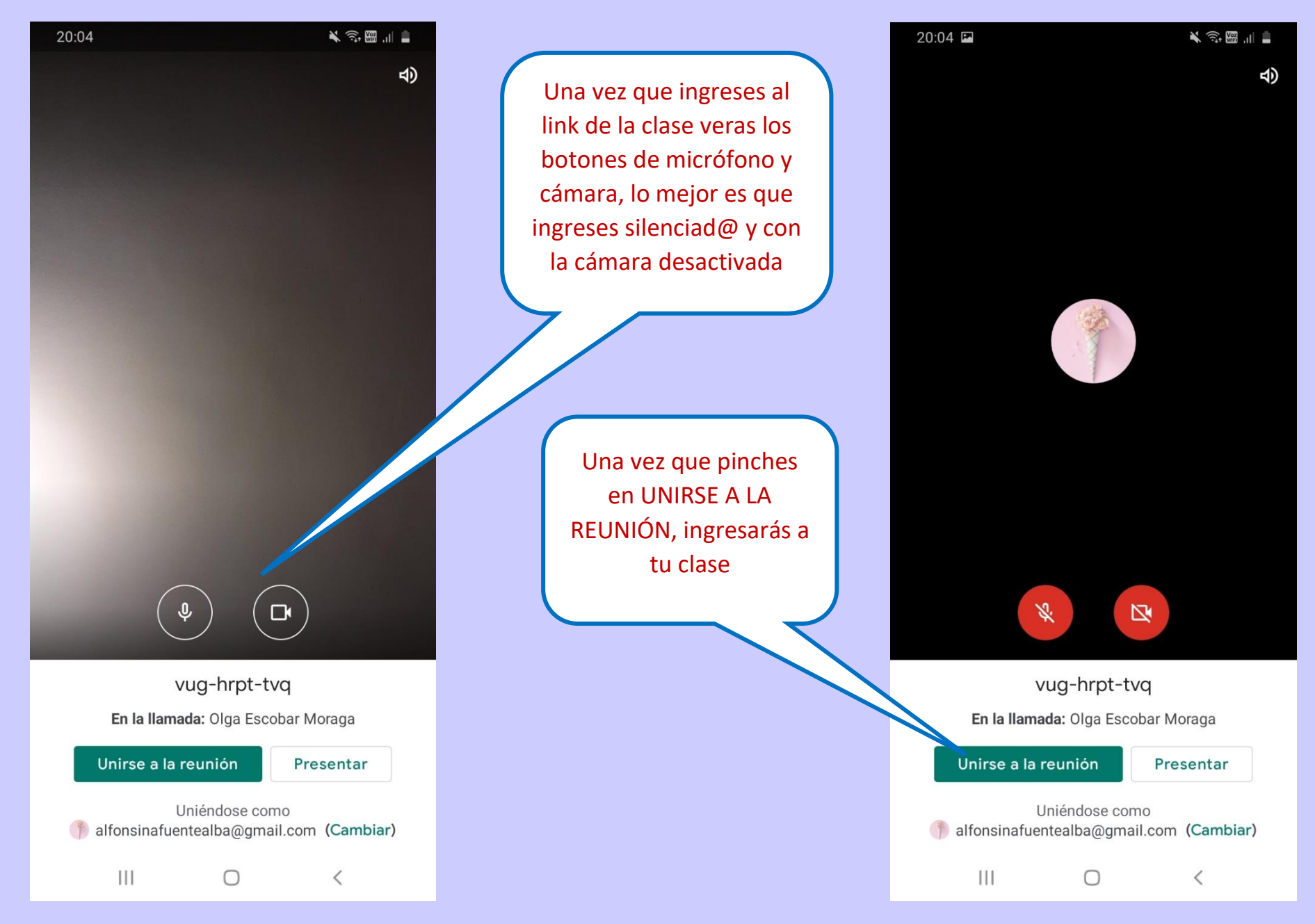

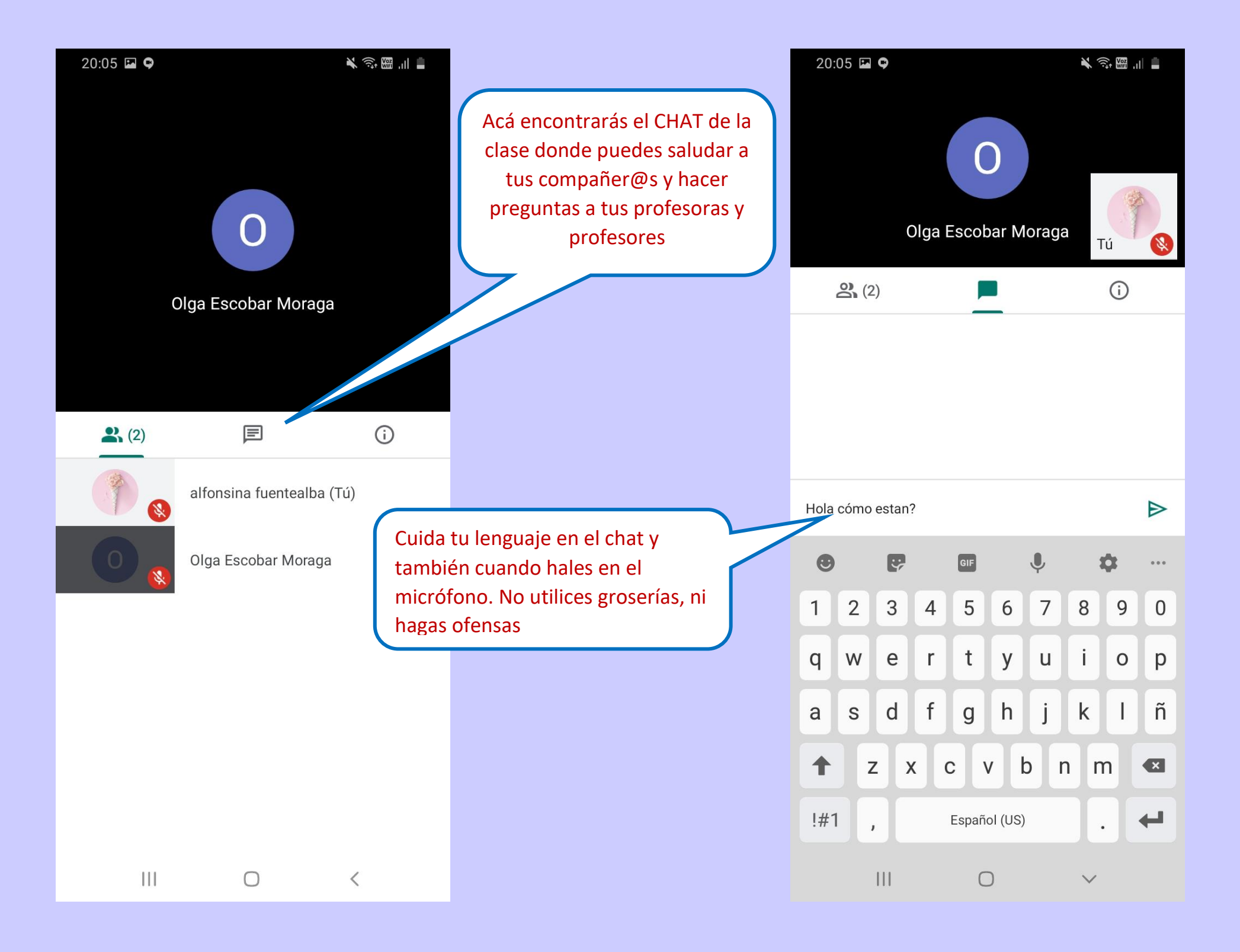

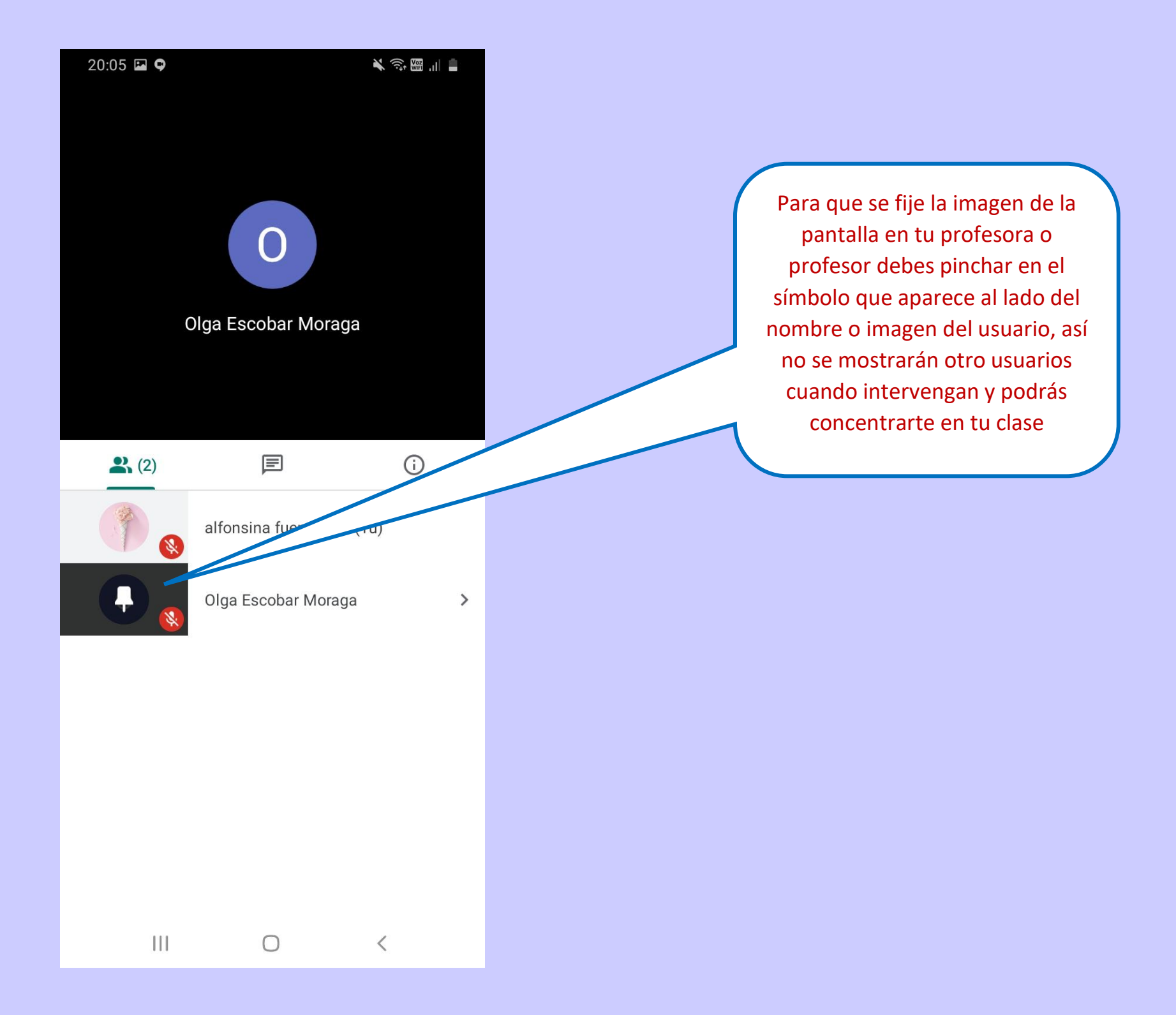

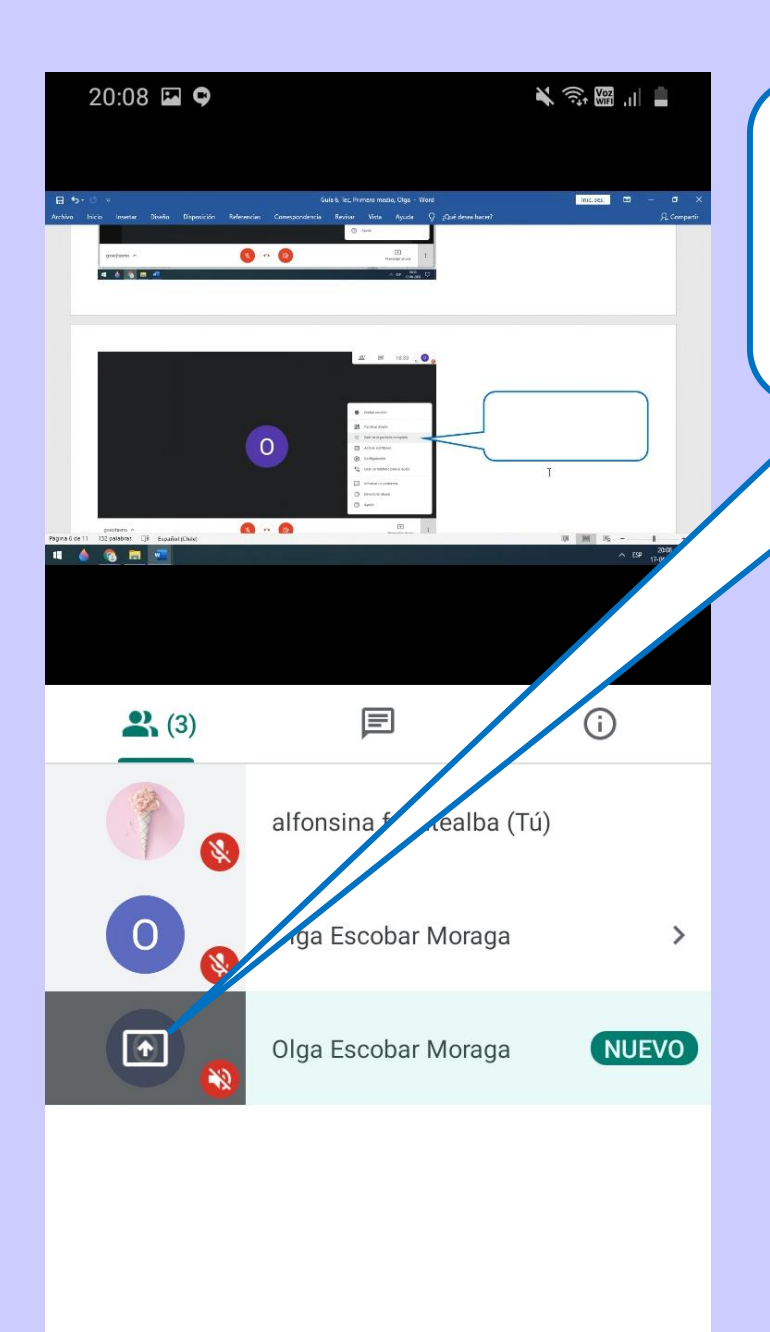

Ш

Ο

<

Cuando tu profesor o profesora comparta pantalla para mostrar una guía o PPT, se mostrará de esta forma en su perfil

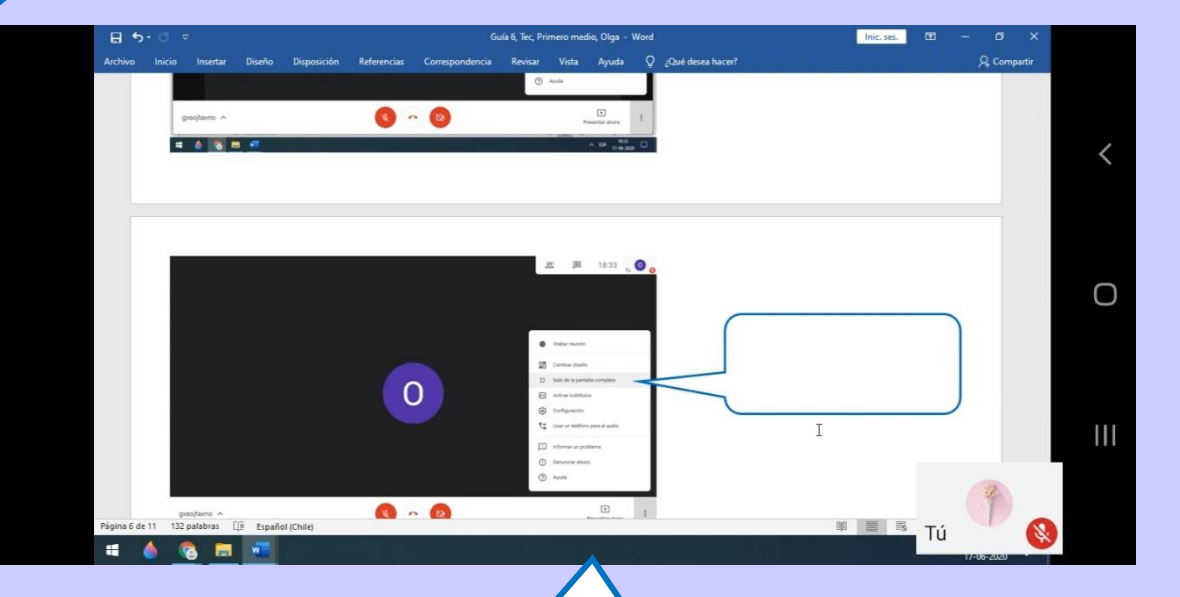

Para que puedas visualizar mejor las imágenes o proyecciones que se hagan, coloca tu celular de lado u horizontal para que se abra la **PANTALLA COMPLETA** 

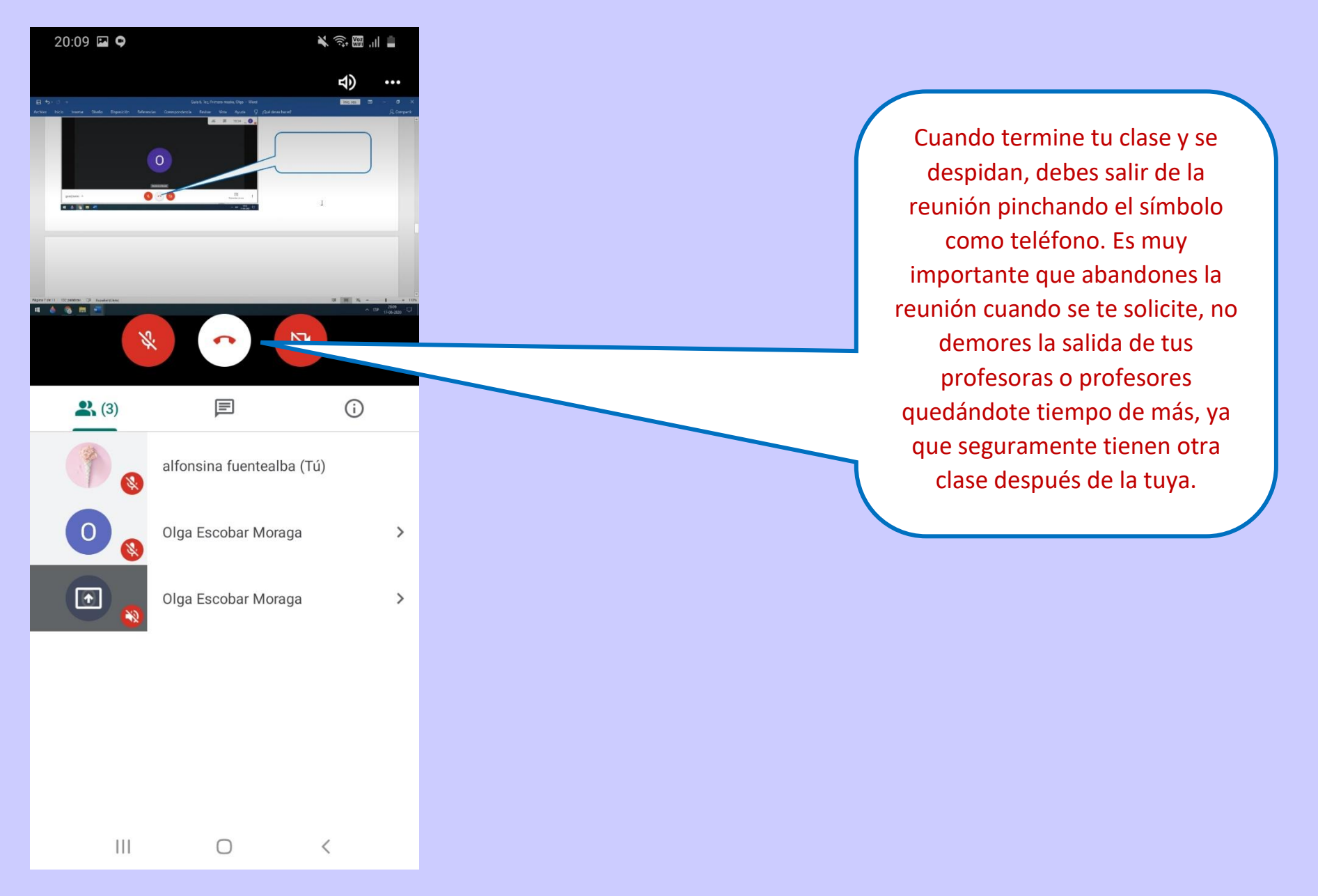

# Seguiremos avanzando juntos en el uso de las Tecnologías.